How to Select Your Preferred Pharmacy when Requesting Refills

1. Select Medications from the top of the homepage.

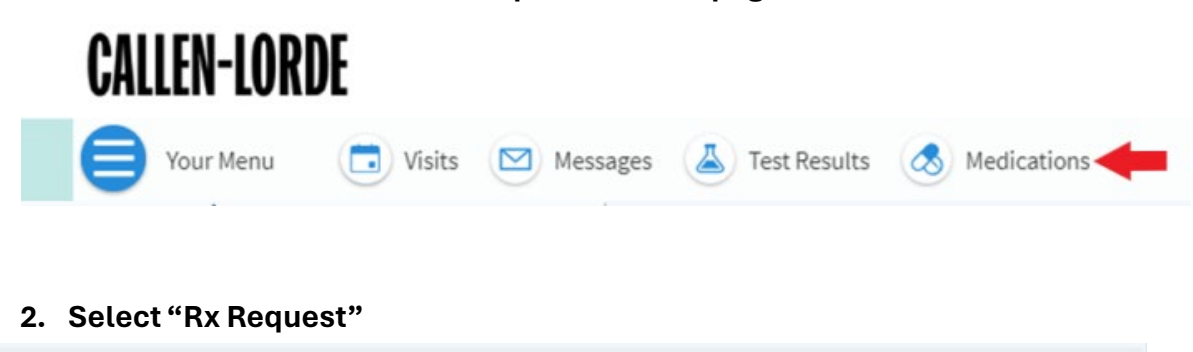

| Medications                                                                                               | G          |
|----------------------------------------------------------------------------------------------------|------------|
| Current Medications                                                                                       |            |
| Please review your medications and verify that the list is up to date. Call 911 if you have an emergency. |            |
| Need to update your list of pharmacies? Go to Manage My Pharmacies.                                       | Ry Request |
|                                                                                                    | ix request |
| Back to Medications                                                                                       |            |

3. Next, check the box on the righthand side of any medication you would like to request a refill for, and select "Next"

| cetaminophen 500 mg tablet<br>ommonly known as: Tylenol Extra Strength |                         | C |
|------------------------------------------------------------------------|-------------------------|---|
| D Learn more 🎮                                                         |                         |   |
| Take 500 mg by mouth every 6 (six) hours as needed                     | d for pain              |   |
| Prescription Details                                                   |                         |   |
| Documented by Andrea M                                                 |                         |   |
| ther prescriptions you would like filled                               |                         |   |
|                                                                        |                         |   |
|                                                                        |                         |   |
| Canal                                                                  |                         |   |
| Cancer                                                                 | 1 prescription selected |   |
|                                                                        |                         |   |

4. Use the drop down menu under "Pharmacy Info" to select your preferred pharmacy and then select "Next"

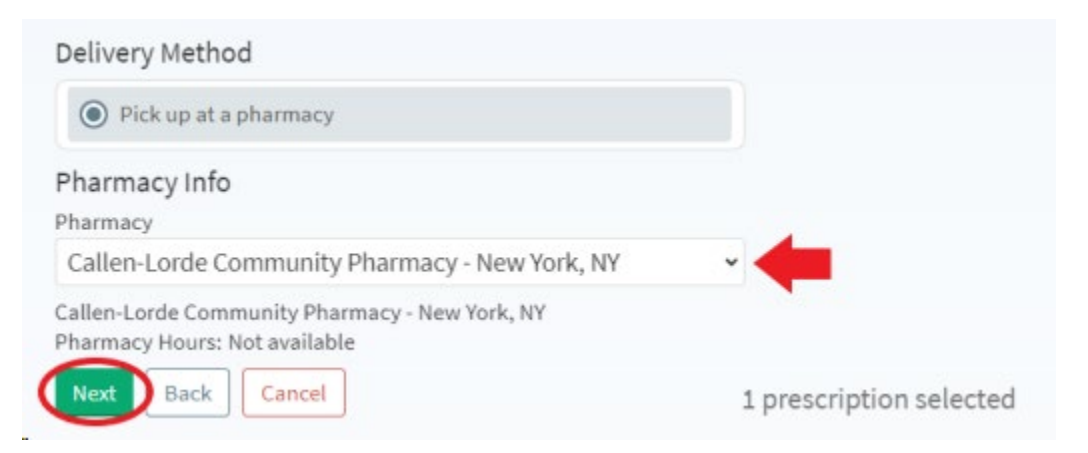

5. You can now review that your request is correct, and then click Submit. Your refill request has now been sent for the medications and pharmacy you selected!

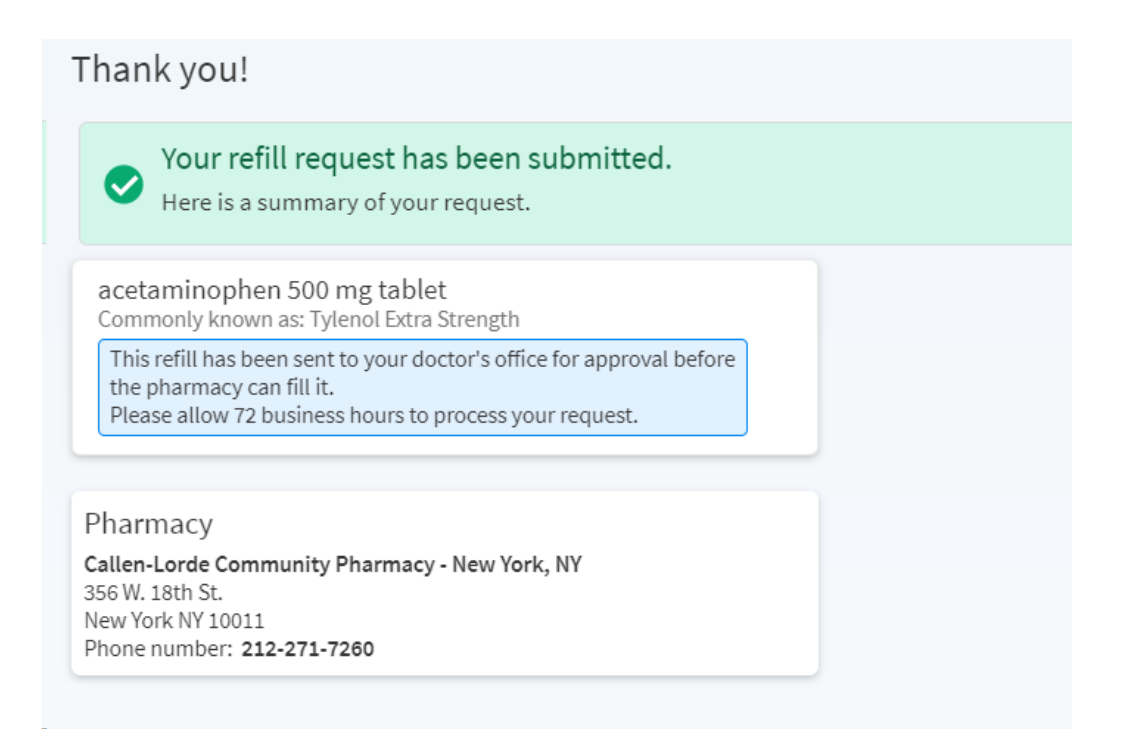

If you have any questions, please feel free to message us on MyChart, or call us at 212-271-7200.